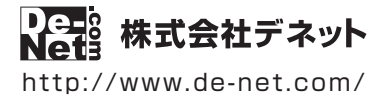

# かんたん商人 2013年版 農業青色申告

# 操作説明書

製品ご利用前に必ずお読みください

#### 本ソフトにはPDFの操作説明書が同梱されています。

PDFの操作説明書には、画面の説明、詳しい操作方法、 よくあるお問い合わせ (Q&A) が掲載されています。

-シリアルナンバー・

; DE-319

※シリアルナンバーを再発行することはできません。 シリアルナンバーはアップデートファイルをダウンロードする際や ユーザー登録をする際などに必要となります。

| 動作環境 / インストール・アンインストール方法 / 起動方法1~8                                         |
|----------------------------------------------------------------------------|
| 初回起動時のシリアルNo登録方法                                                           |
| 導入ウィザード画面について                                                              |
| データを新規作成する                                                                 |
| 前年分のデータを繰越す                                                                |
| PDFの操作説明書を表示する                                                             |
| e-Tax出力機能について                                                              |
| お問い合わせ窓口・・・・・・・・・・・・・・・・・・・・・・・・裏表紙                                        |
| ※ユーザーサポートをご利用のお客様は、あらかじめオンライン、もしくは<br>FAXユーザー登録を行う必要があります。登録方法は裏表紙をご覧ください。 |

### 動作環境・ご注意

#### ■ 動作環境

- 対応PC メーカーサポートを受けられる Windows パソコン
  - Mac には対応しておりません。
  - **OS** Windows 8 / 7 / Vista / XP
    - Mac OS には対応しておりません。
    - ●日本語版 OS の 32 ビット版専用ソフトです。
    - Windows 8 / 7 64 ビットでは、WOW64(32 ビット互換モード)で動作します。
    - Windows 8 では、デスクトップモードのみ対応です。
    - ●OS が正常に動作している環境でお使いください。
    - ●対応 OS の動作環境を満たした環境でのご利用が前提となります。
    - ●最新のサービスパック及びアップデートがされている環境でお使いください。
    - Server OS には対応しておりません。
    - ●管理者権限を持ったユーザーでお使いください。
    - ●マイクロソフトのサポート期間が終了している OS での動作は保証いたしません。
  - **CPU** Intel プロセッサ 1GHz 以上(または同等の互換プロセッサ)
- **メモリ** 1GB 以上(Windows 8 / 7 64bit の場合、2GB 以上)
- **ディスプレイ** 1024×768 以上の解像度で色深度 32bit True color 以上表示可能なもの
- CD-ROM 倍速以上
- ハードディスク 1GB 以上の空き容量 (インストール時)
  - ●これ以外にデータ保存の為の空き容量が必要となります。
  - プリンター A4 サイズに印刷可能な正常に動作するレーザーもしくはインクジェットプリンター
    - プリンターの印刷可能領域によっては、印刷内容が一部切れてしまう場合もあります。
       一部のプリンターではパソコンとの組み合わせ等により、対応用紙サイズであっても印刷できない場合もあります。
       (複合機等の特殊な構造をしたプリンター等で発生しやすい現象となっております。)
    - **その他** インターネット接続必須 Excel ファイル形式で出力する場合は、Microsoft Excel 2000 以降が必要になります。 .Net Framework 1.1 がインストールされていて、正常に動作している必要があります。

#### ■ご注意

- ●他のソフトと互換性はありません。
- ◆本ソフトをインストールする際、PDFマニュアルがインストールされます。
   PDFマニュアルを見るには PDF ファイルが閲覧できる環境が必要となります。
- ●本ソフトにはネットワーク上でデータを共有する機能はありません。 また、ネットワークを経由してソフトを使用することはできません。
- ●ソフトの操作方法のみのサポートとさせていただきます。
   税法上の判断に関わるお問い合わせについてはサポート対象外とさせていただきます。予めご了承ください。
   また、製品の仕様やパッケージ、ユーザーサポートなどすべてのサービス等は
   予告無く変更、または終了することがあります。予めご了承ください。
- ●本ソフトで印刷した決算書は提出用ではありません。提出用の用紙に内容を転記し、提出してください。
- ●e-Tax ソフト向けファイルを作成するためには、2014 年 1 月~ 2 月に公開予定のアップデートファイルが必要となります。
- ●各種ソフトウェア、またパソコン本体などの各種ハードウェアについての お問い合わせやサポートにつきましては、各メーカーに直接お問い合わせください。
- ●本ソフトを著作者の許可無く賃貸業等の営利目的で使用することを禁止します。 改造、リバースエンジニアリングすることを禁止します。
- 本ソフトは1台のパソコンに1ユーザー1ライセンスとなっております。
- 本ソフトを複数のパソコン上で使用するには台数分のライセンスを必要とします。
- ●本ソフトを運用された結果の影響につきましては、弊社は一切の責任を負いかねます。 また、本ソフトに瑕疵が認められる場合以外の返品はお受け致しかねますので予めご了承ください。
- ●著作者の許諾無しに、画像・イラスト・文章等の内容全て、もしくは一部を無断で改変・頒布・送信・転用・転載等は法律で禁止されております。
- Microsoft、Windows、Windows XP、Windows Vista、Windows 7、Windows 8、.NET Framework は、米国 Microsoft Corporationの 米国及びその他の国における登録商標または商標です。
- Pentium はアメリカ合衆国および他の国における Intel Corporation の登録商標または商標です。
- Mac、Mac OS は米国および他国の Apple Inc. の登録商標です。
- ●その他記載されている会社名・団体名及び商品名などは、商標又は登録商標です。

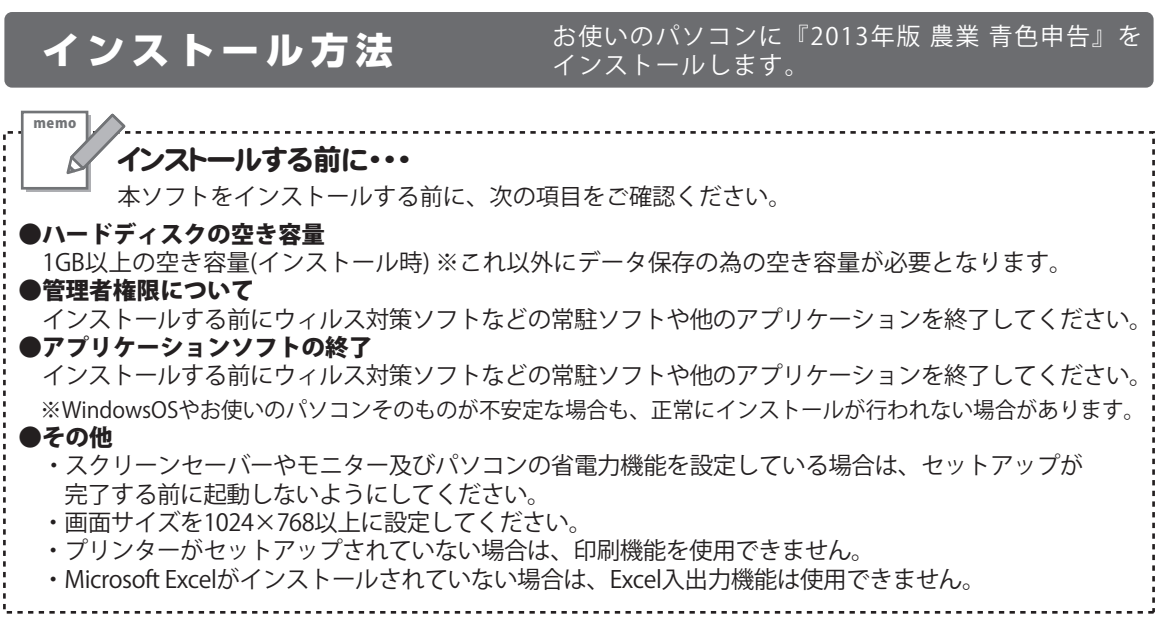

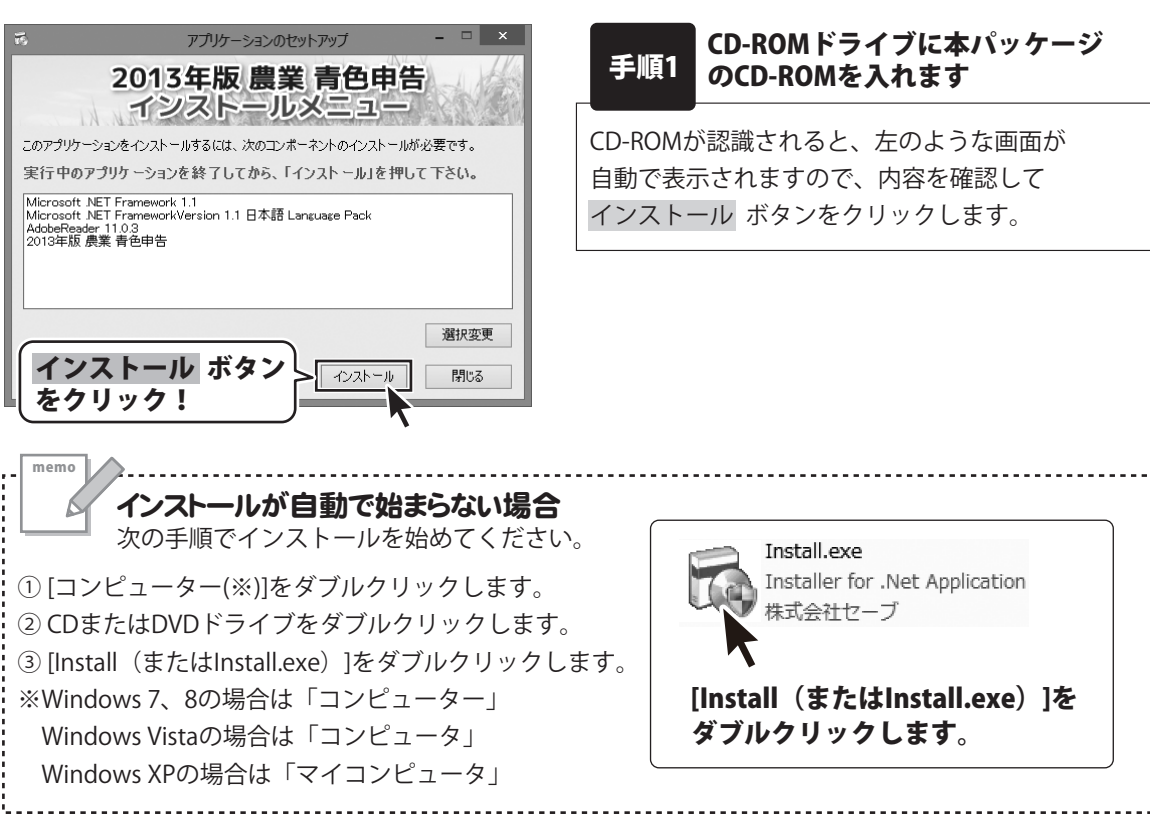

| Microsoft .NET Framework 1.1                              |  |
|-----------------------------------------------------------|--|
| Microsoft .NET Framework 1.1 をインストールしています。しば<br>らくお待ちください |  |
|                                                           |  |

手順2 インストールメニューで表示された プログラムのセットアップがはじまります

インストールメニューで表示されたプログラムの セットアップがはじまります。 Microsoft.NET Framework1.1 Microsoft.NET FrameworkVersion1.1 日本語 Language Pack Adobe Reader 上記のプログラムのインストールには時間がかかります。 しばらくお待ちください。

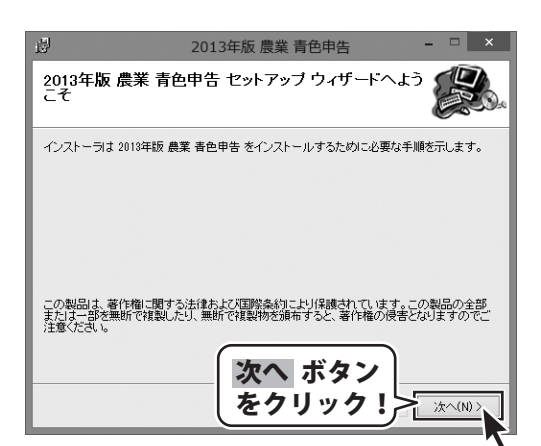

手順3 「2013年版 農業 青色申告」の セットアップがはじまります

左のような画面が自動で表示されますので、 内容を確認して次へボタンをクリックします。

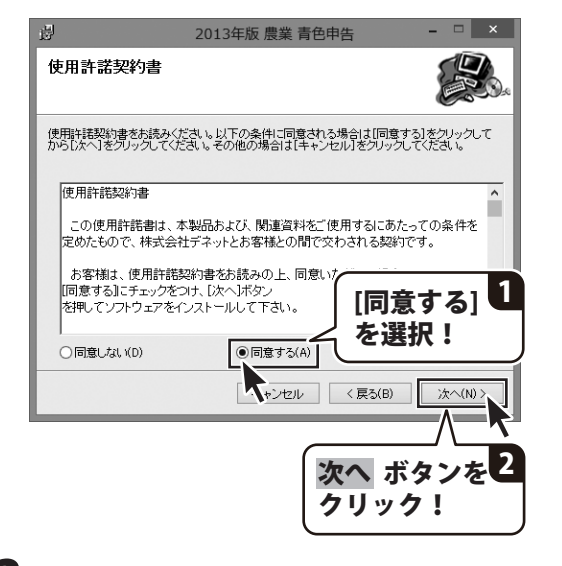

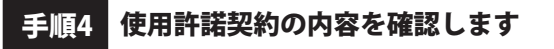

使用許諾契約書の内容を確認し、 同意するをクリックして選択した後、 次へボタンをクリックしてください。

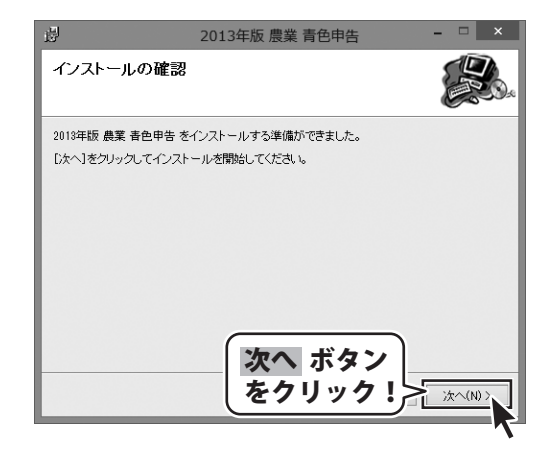

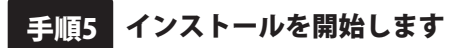

左のような画面が表示されましたら、 内容を確認して 次へ ボタンをクリックします。 インストールがはじまります。

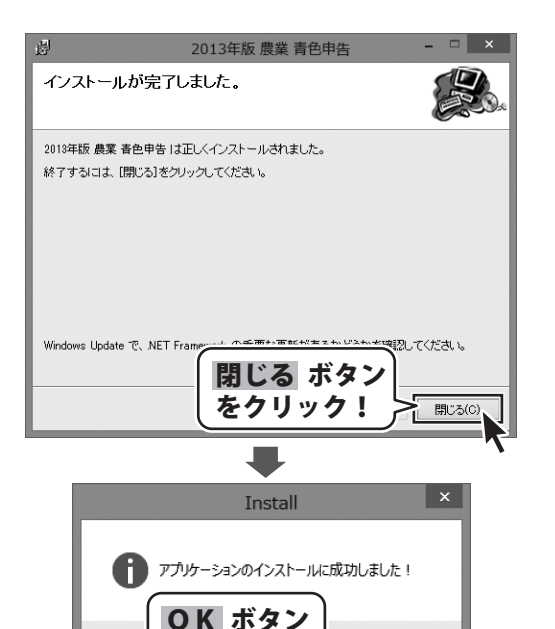

をクリック!

OK

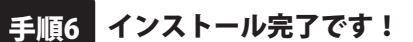

インストールが正常に終了すると、左のような画面が 表示されます。 閉じる ボタンをクリックしてください。

[アプリケーションのインストールに成功しました!] という画面が表示されましたら、OK ボタンを クリックします。

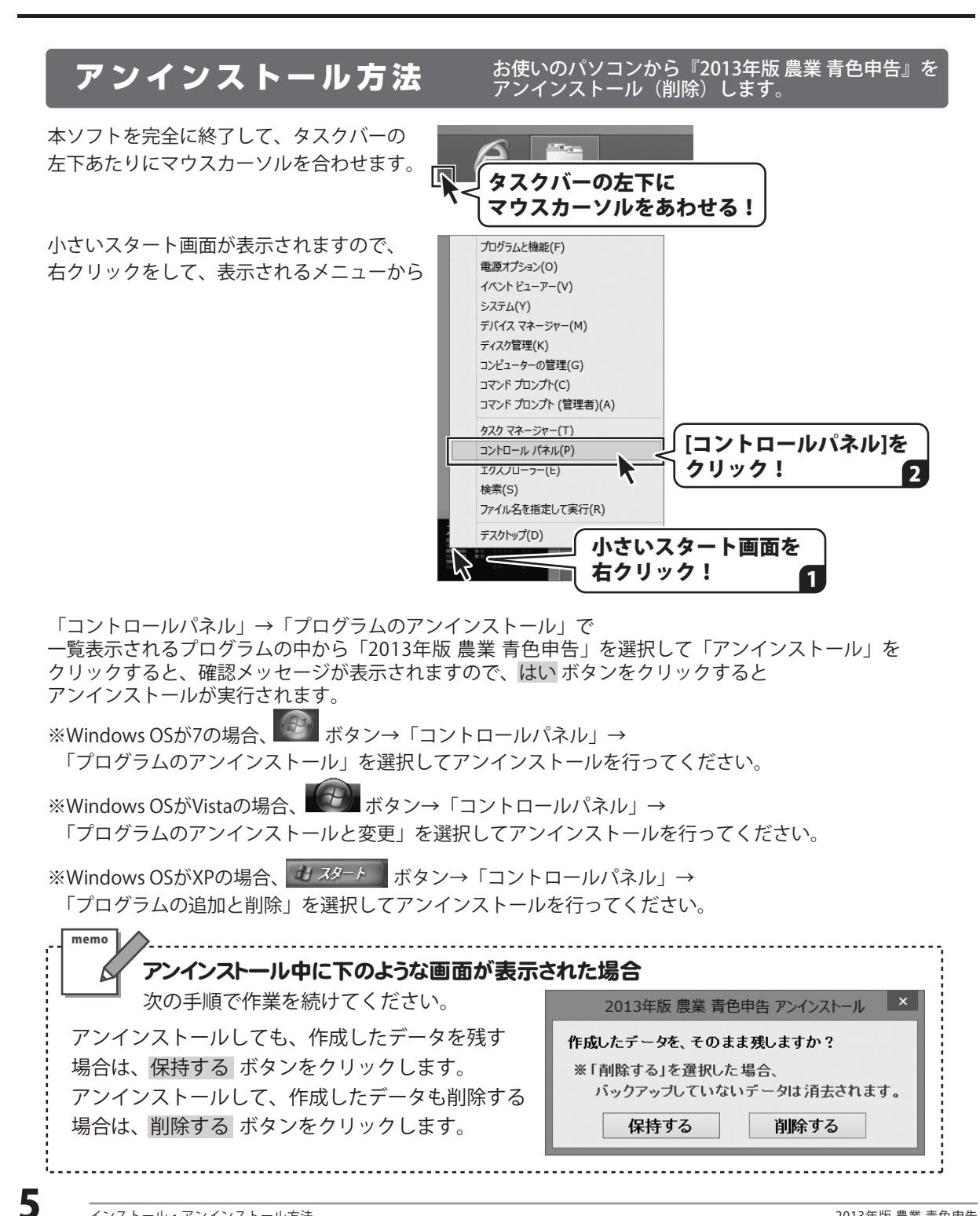

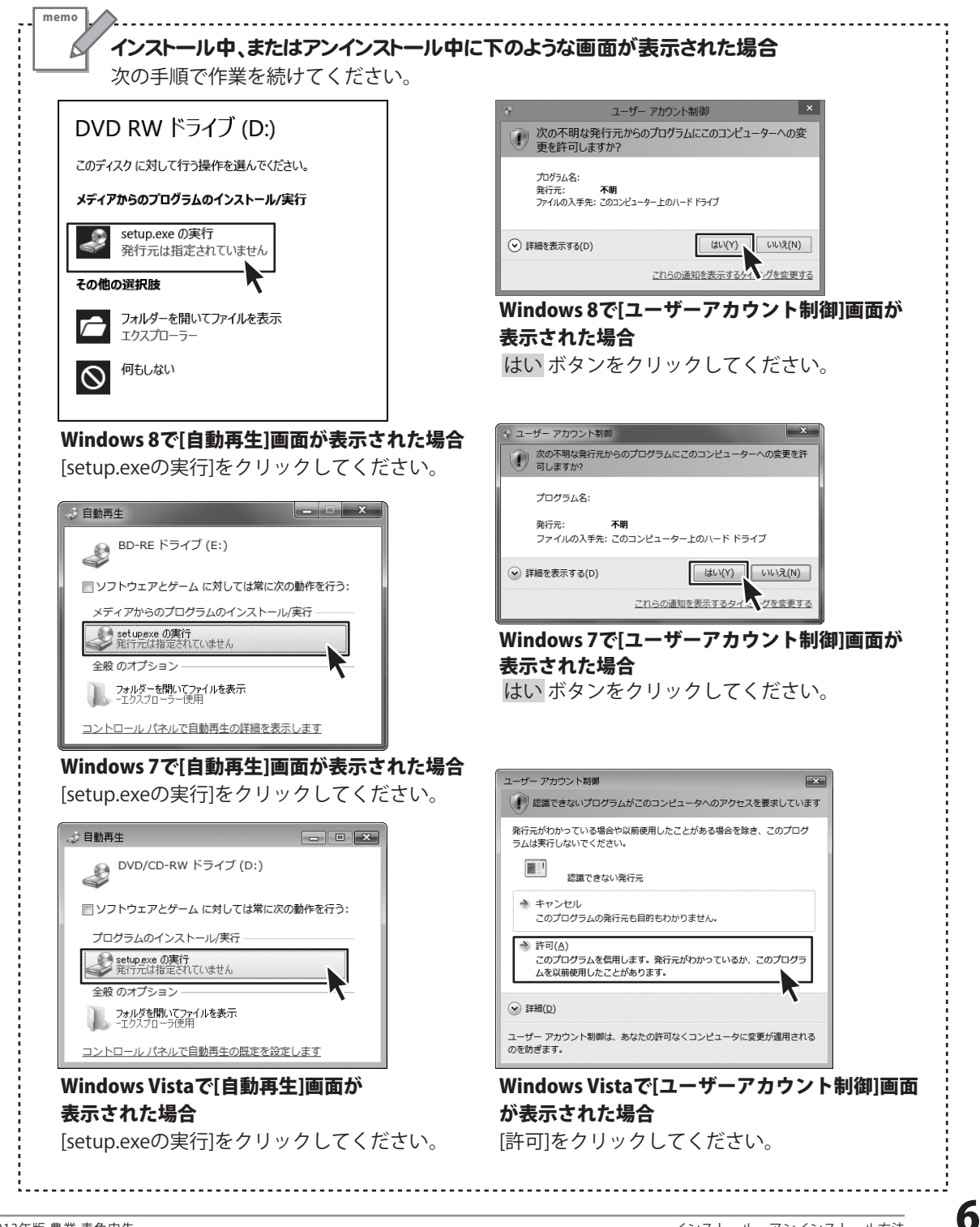

### 起動方法

### スタート画面(Windows 8)からの起動

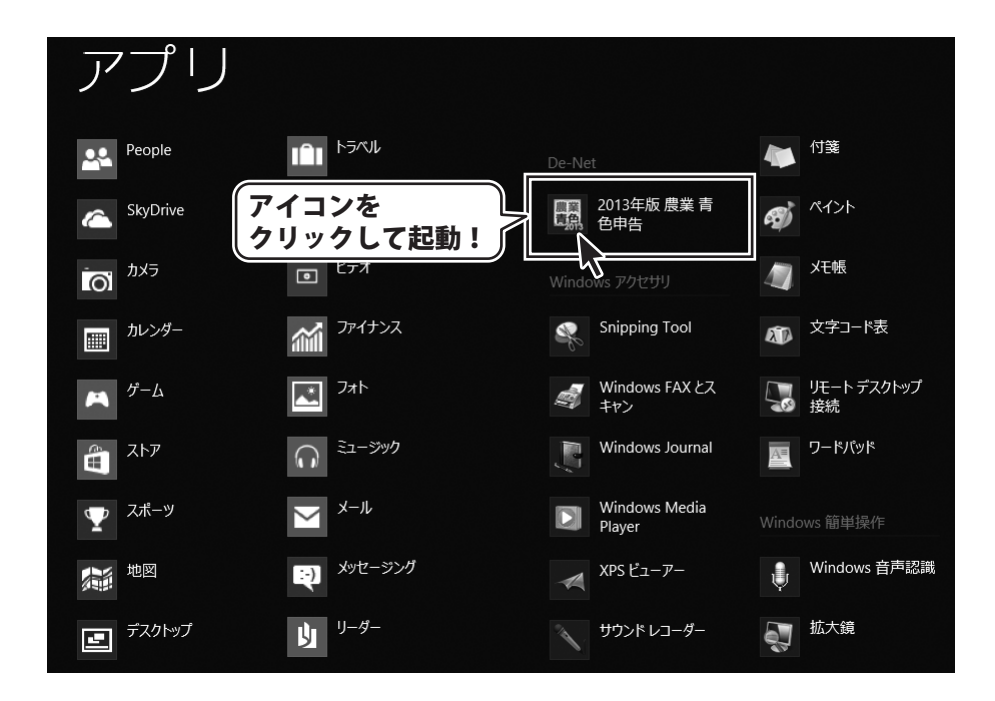

タスクバーの左下あたりにマウスカーソルをあわせます。

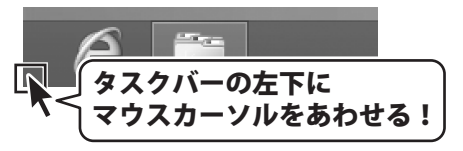

小さいスタート画面が表示されますので、クリックをします。

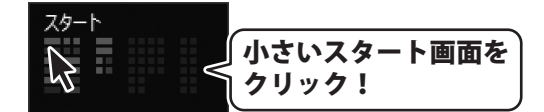

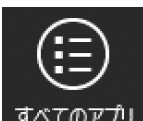

スタート画面が表示されます。スタート画面上で右クリックすると、「すべてのアプリ」が表示されます。 [すべてのアプリ]をクリックして「De-Net」→「2013年版 農業 青色申告」をクリックしますと、 本ソフトが起動します。

### 起動方法

### スタートメニュー (Windows 7、Vista、XP) からの起動

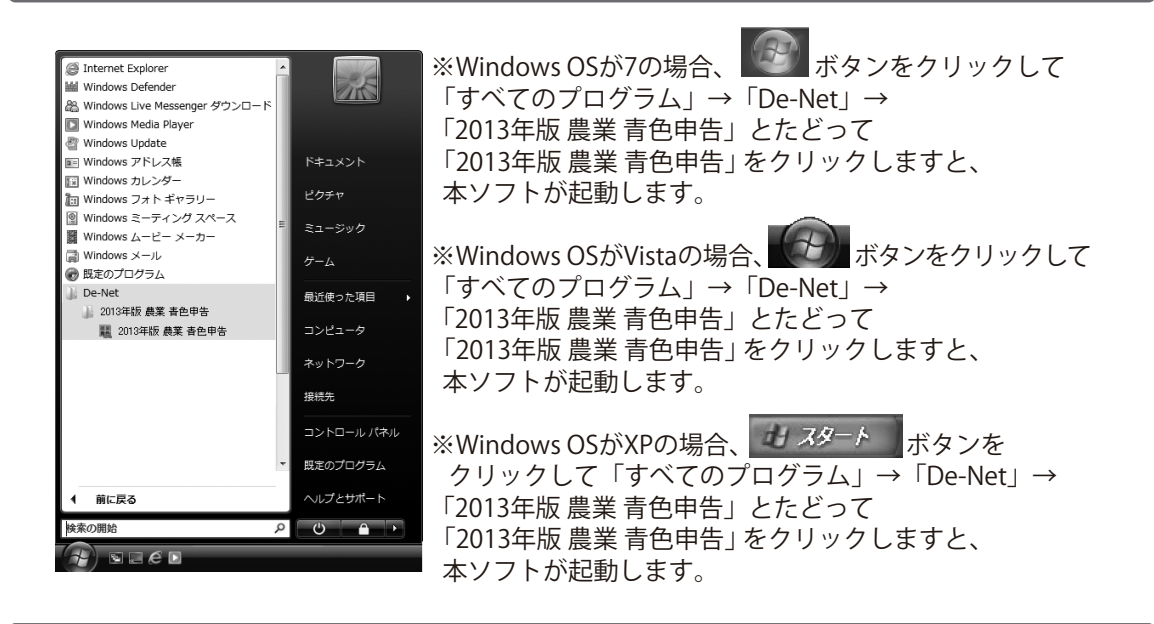

### デスクトップショートカットからの起動

正常にインストールが完了しますと、デスクトップに下の様なショートカットアイコンができます。 ダブルクリックをすると、ソフトが起動します。

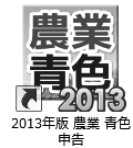

←2013年版 農業 青色申告 ショートカットアイコン

### 更新プログラムについて

更新プログラムをホームページよりダウンロードを行い、お客様がお使いのソフトウェアを 最新のソフトウェアへ更新します。更新プログラムをご利用いただくことで、 より快適に弊社ソフトウェアをご利用いただくことが可能となります。

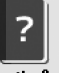

メニュー画面の ヘルプ ボタンをクリックして、ヘルプ画面内の「更新プログラム」ボタンを クリックしてください。

8

### 初回起動時のシリアル No 登録方法

「2013年版 農業 青色申告」をはじめて起動すると、下のようなシリアルNoを登録する画面が表示されます。 [シリアルNo]に製本の操作説明書の表紙に貼付されているシリアルNoを入力して、登録 ボタンをクリック します。

[シリアルNoを登録しました]という画面が表示されましたら、OK ボタンをクリックして、登録完了です。

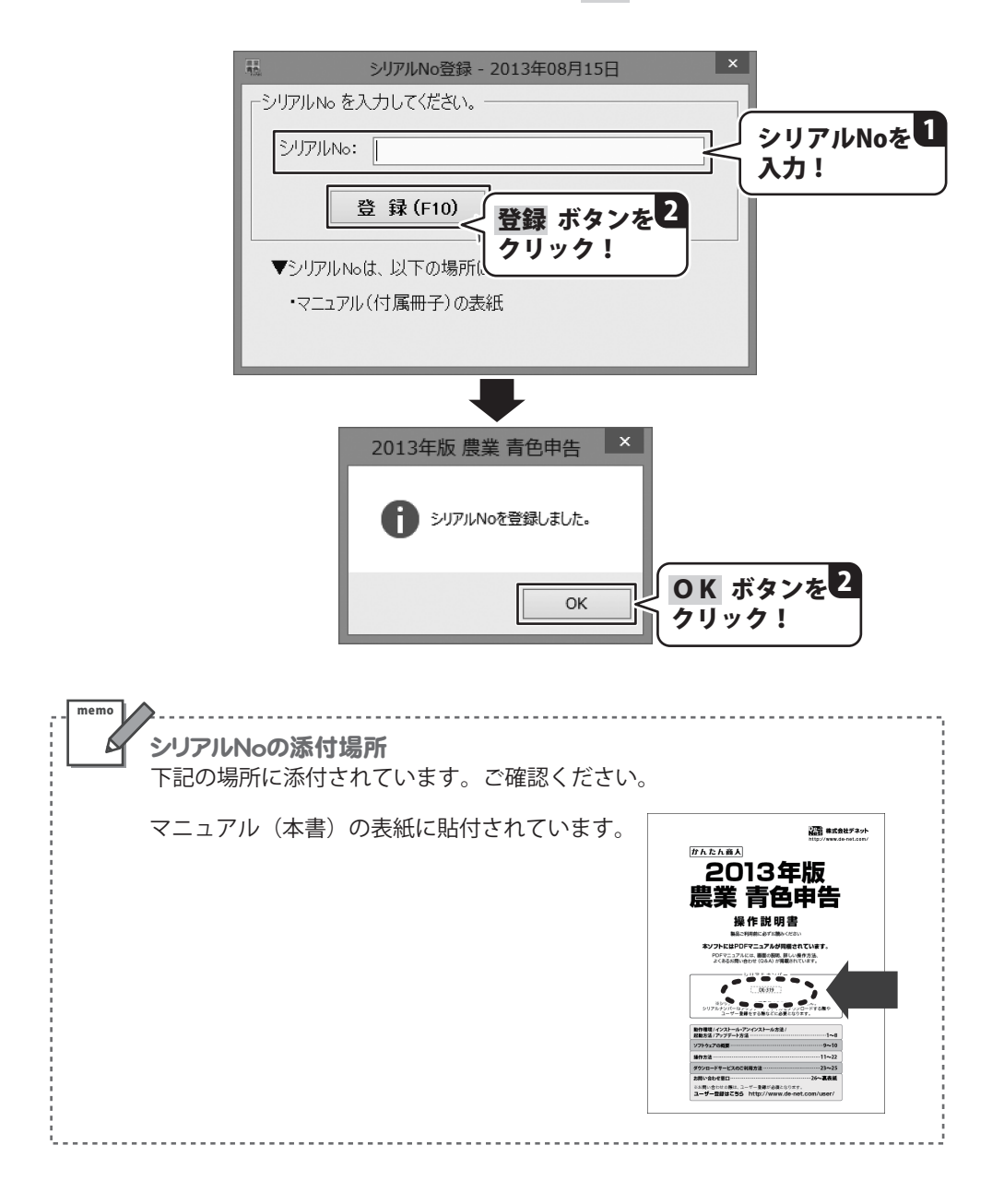

「2013年版農業青色申告」をはじめてお使いになる場合、下のような導入ウィザード画面が表示されます。

| - 導入ウィザード - 2013年08月15日                   | ×       |
|-------------------------------------------|---------|
|                                           |         |
| データを新しく作成する場合には【新規作成…】 ポタンを押して下さい。        |         |
|                                           |         |
|                                           |         |
|                                           |         |
| 新規作成                                      |         |
|                                           |         |
| <u>前年分データの繰越</u>                          |         |
| 前年版より、科目や摘要などのデータを引き継ぐ場合には「前年分繰越…」ボタンを押して | でさい。    |
|                                           |         |
|                                           |         |
|                                           |         |
| 前年分繰越                                     |         |
|                                           | 中止(F12) |

「新規作成」か「前年分繰越」を選択して、ボタンをクリックしてください。

#### 新規作成

新しくユーザー情報等を設定し、データ入力を行います。 操作手順については、11~15ページをご覧ください。

#### 前年分繰越

前年分のデータを繰越します。 繰越しされるデータは科目登録・摘要登録・償却資産台帳・貸借対照表期首残高及び ユーザ情報です。 操作手順については、16ページをご覧ください。

ここでは、新しくユーザー情報等を設定し、データ入力を行う準備の操作手順を説明します。 「前年分繰越」の操作手順については、16ページをご覧ください。

|                               | 総 導入ウィザード - 2013年08月15日                                              |
|-------------------------------|----------------------------------------------------------------------|
| ウィザード画面から<br>作成  ボタンをクリックします。 | - <u>データの新規作成</u><br>データを新しく作成する場合には [ 新規作成 ボタン<br>をクリック !           |
| プ情報画面が表示されます。<br>             |                                                                      |
|                               | 新規作成                                                                 |
|                               | 前在公平一句の編載                                                            |
|                               | 1011年2777、アンフロは2011<br>前年版は3、科目や摘要などのデータを引き継ぐ場合には「前年分論越」」ボタンを押して下さい。 |
|                               | 前年分繰越                                                                |
|                               | 中止(F1                                                                |
|                               |                                                                      |
|                               | - ユーザ情報 - 2013年08月15日                                                |
|                               | 農業 2013年版 農業 青色申告 ver.132.0628                                       |
|                               |                                                                      |
|                               |                                                                      |
|                               | ジリアルNo:<br>2前(以須)・                                                   |
|                               | T:                                                                   |
|                               | 住所:                                                                  |
|                               | FAX:                                                                 |
|                               | E-Mail:                                                              |
|                               | 預金出納帳 設定                                                             |
|                               | □ 預金の残高を表示しない パスワード設定                                                |
|                               | 登録(F10) 閉じる(F12)                                                     |
|                               | オンラインユーザ登録(F7) FAXユーザ登録(F8)                                          |
|                               | ー 上記のいずれかより、ユーザ登録をお願いいたします。                                          |
|                               |                                                                      |
|                               | ※個人情報につきましては上記目的以外に使用いたしません                                          |

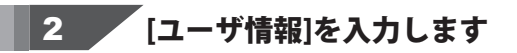

ユーザ情報画面が表示されましたら、 各項目を設定します。

まず、[ユーザ情報]の名前、〒、住所、TEL、 FAX、E-Mailを入力します。 税務署に提出する申告者の情報、および 使用者の情報を入力します。

各項目の枠内をクリックして、 カーソルを表示、文字を入力します。 (カーソルが表示されている項目は黄色で 表示されます。)

※FAX、E-Mail については、オンライン ユーザ登録、FAX ユーザ登録用です。

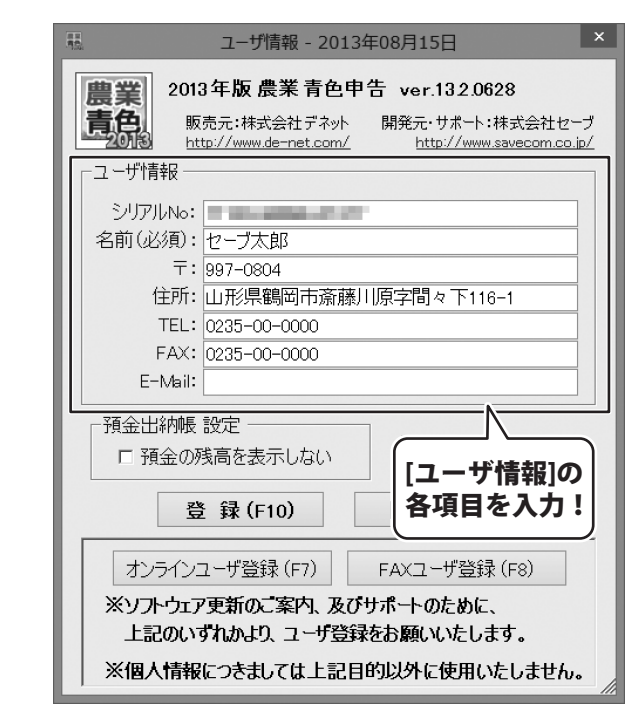

#### [預金出納帳 設定]を設定します

[ユーザ情報]の各項目を入力しましたら、 [預金出納帳 設定]を設定します。

#### [預金の残高を表示しない]

この項目をチェックすると、 預金口座の残高表示を見えなくすることが できます。

□をクリックして、 残高表示の有無を設定します。

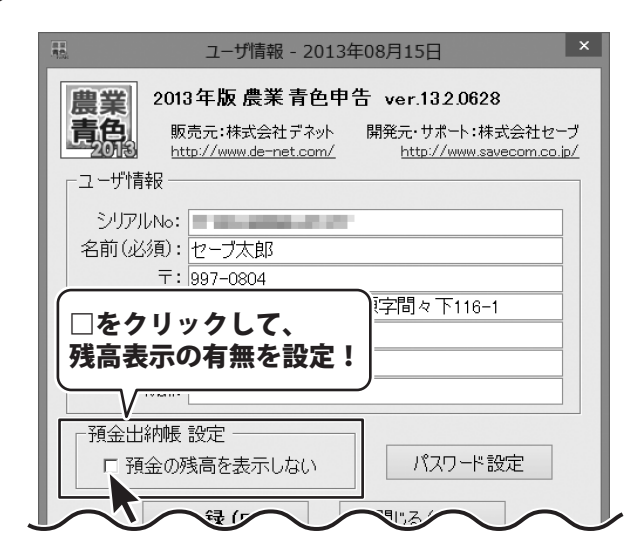

3

### 4 パスワードを設定します(任意)

パスワードを設定し、他者にデータを 見られないように設定することが可能です。 設定する/しないは任意です。

※パスワードを忘れますと、ソフトが起動 できなくなりますのでご注意ください。

パスワード設定ボタンをクリックします。

確認画面が表示されますので、内容を確認 して、はい ボタンをクリックします。

パスワード設定画面が表示されますので、 パスワード、パスワード確認用にパスワード を入力して、登録 ボタンをクリックします。

※パスワードと確認用の内容が一致しなければ、パスワードの登録ができません。

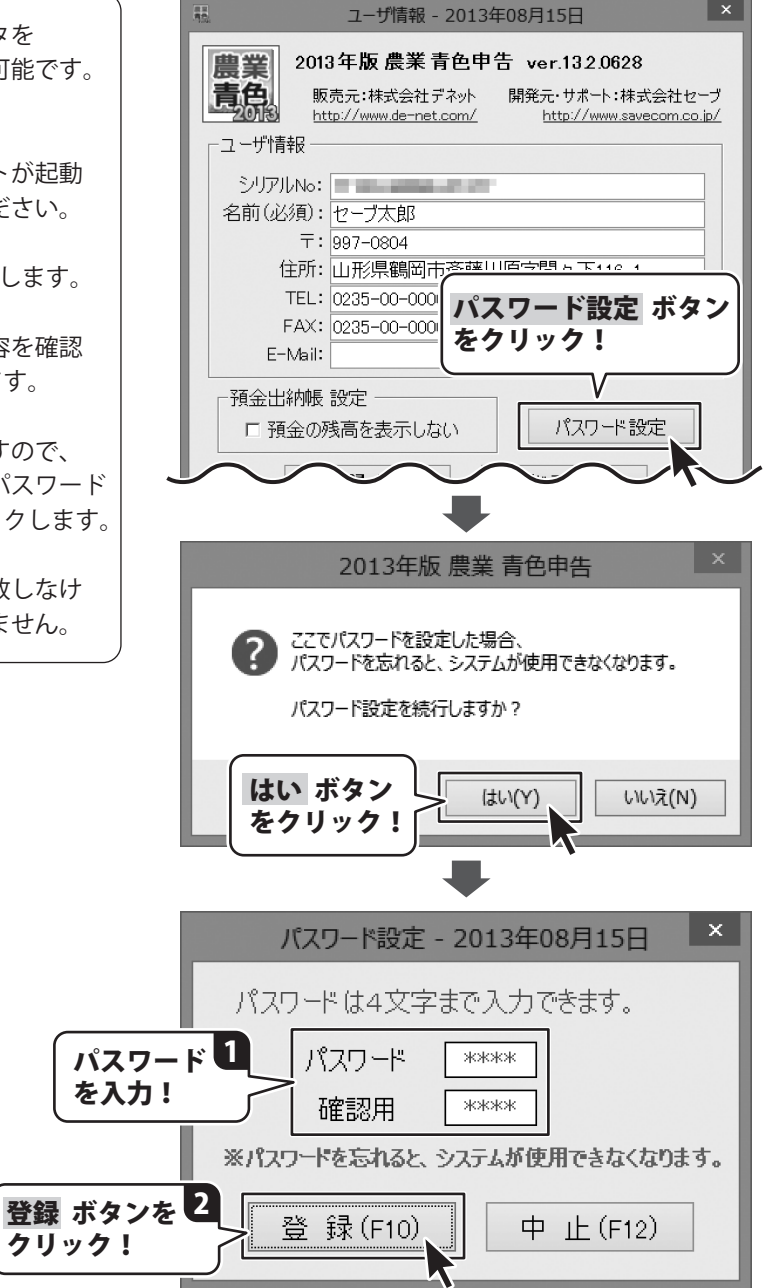

確認画面が表示されますので、内容を確認 して、はい ボタンをクリックしてください。 パスワードが登録されます。

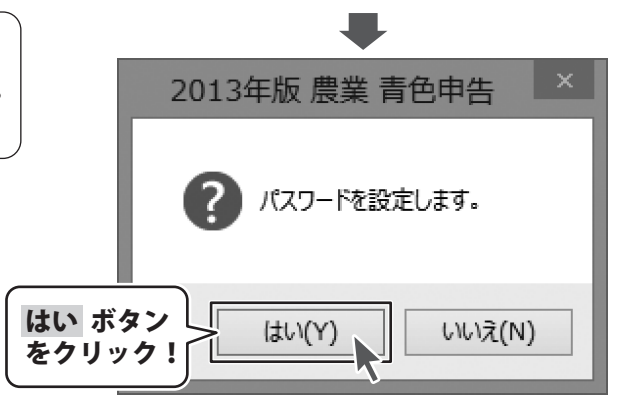

#### 登録したパスワードを解除する場合は・・・

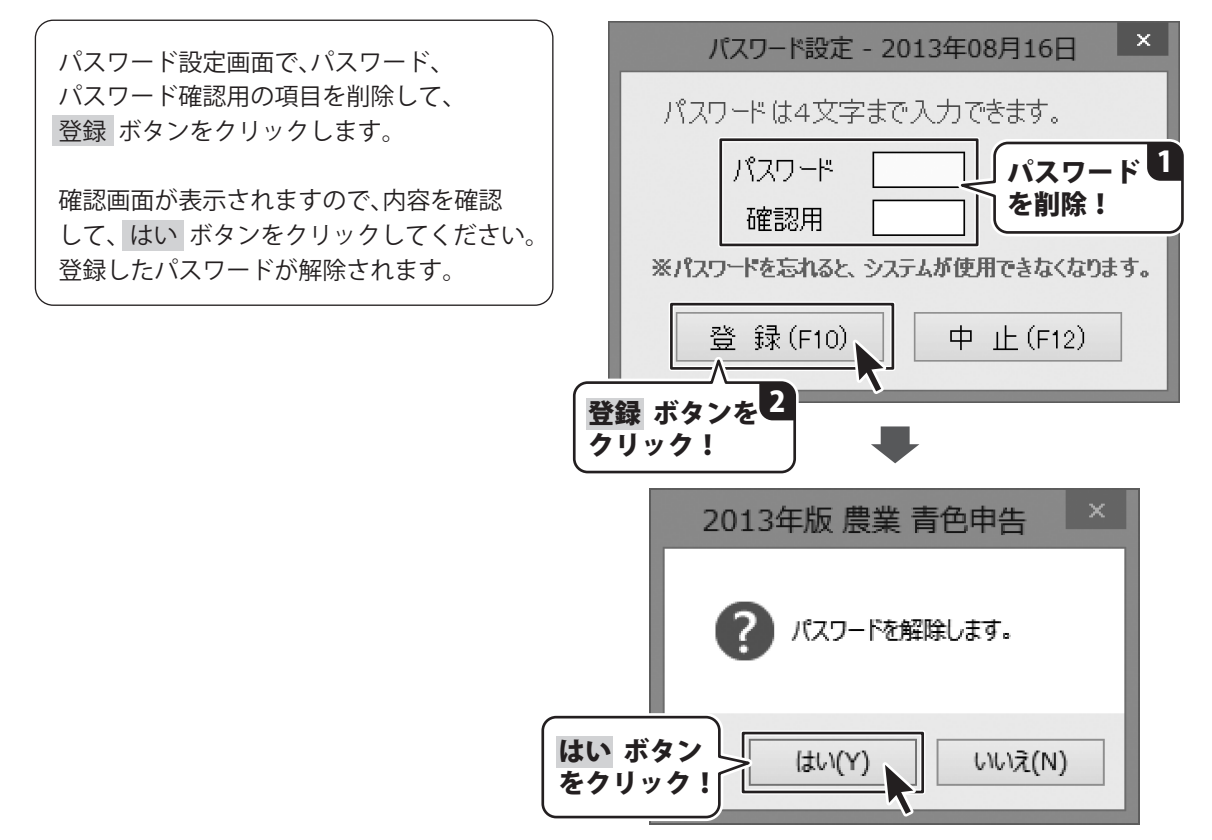

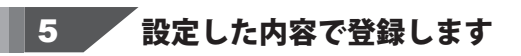

すべての設定が終わりましたら、 登録 ボタンをクリックします。

[ユーザ情報を登録しました。]という画面 が表示されますので、OK ボタンを クリックします。 ユーザ情報の登録が完了しました。

[このまま画面を閉じますか?]という画面 が表示されます。内容を確認して、 はい もしくは いいえ ボタンをクリック してください。

はい ボタンをクリックして、ユーザ情報 画面を閉じますと、メニュー画面が表示 されます。

※ユーザーサポートをご利用のお客様は、
 あらかじめオンライン、もしくは
 FAX ユーザー登録を行う必要があります。
 詳しくは裏表紙ページをご覧ください。

ユーザ情報 - 2013年08月15日 2013年版 農業 青色申告 ver.132.0628 農業 青色。 販売元:株式会社デネット 開発元・サポート:株式会社セーブ http://www.de-net.com/ http://www.savecom.co.jp/ ユーザ情報 シリアルNo: 名前(必須): セーブ太郎 〒: 997-0804 住所: 山形県鶴岡市斎藤川原字間々下116-1 TEL: 0235-00-0000 FAX: 0235-00-0000 登録 ボタンを 預金 クリック! パスワード設定 E 3 登 録(F10) 閉じる(F12) × 2013年版 農業 青色申告 ユーザ情報を登録しました。 **OK** ボタン OK. をクリック! 2013年版 農業 青色申告 このまま、この画面を閉じますか? ? ユーザ登録を行う場合は「いいえ」を選び、 ユーザ登録ボタンを押してください。 はい もしくは いいえ ボタン (\$U(Y) いいえ(N) をクリック!

# 前年分のデータを繰越す

ここでは、前年分のデータを繰越して、データ入力を行う準備の操作手順を説明します。 繰越しされるデータは科目登録・摘要登録・償却資産台帳・貸借対照表期首残高及びユーザ情報です。 「新規作成」の操作手順については、11~15ページをご覧ください。

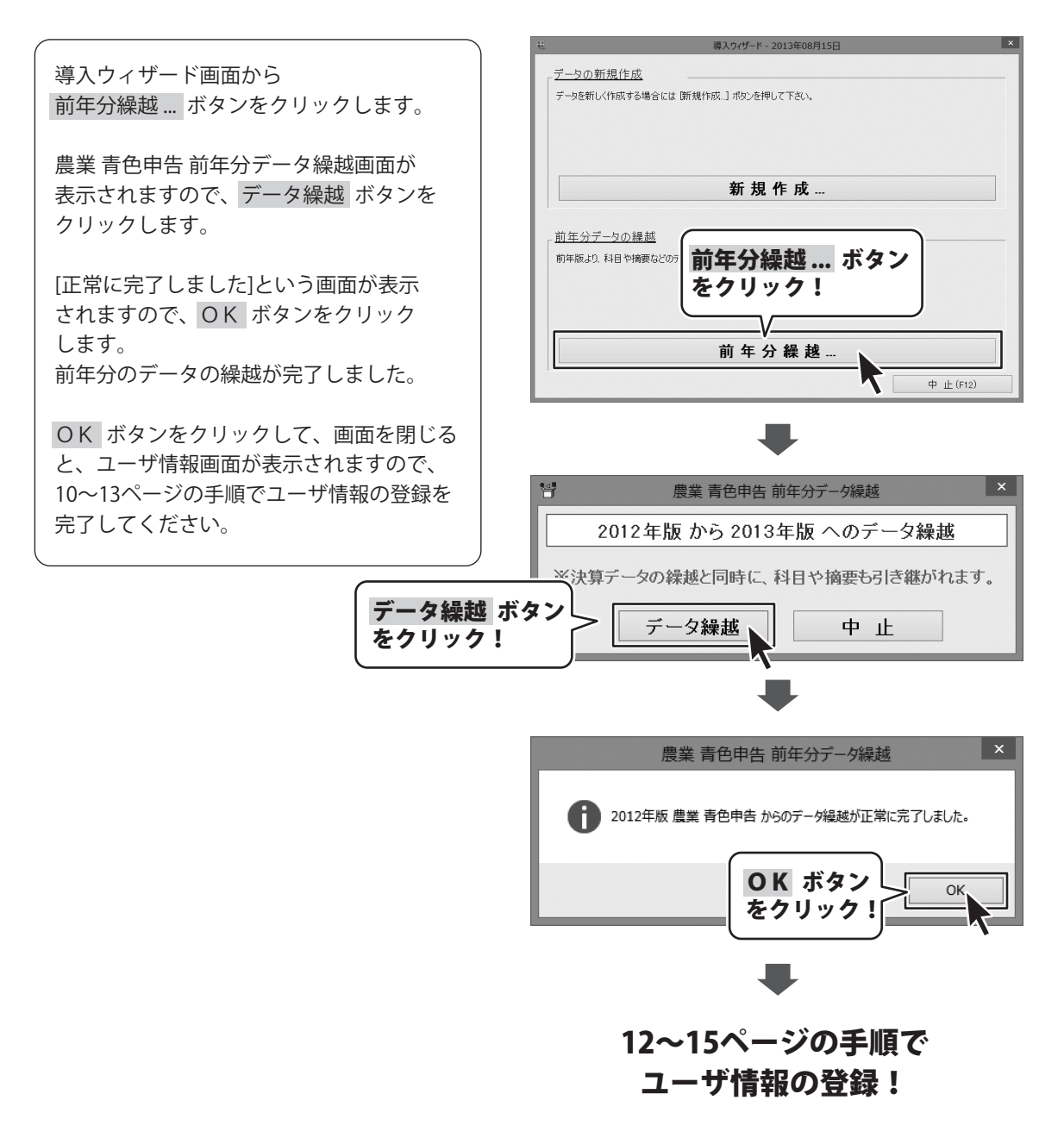

# PDF の操作説明書を表示する

本ソフトにはPDFの操作説明書が同梱されています。

PDFの操作説明書をご覧いただくには、Adobe Readerが必要です。

「2013年版農業青色申告」のインストール時に設定を変更していない場合は、同時にインストールされます。

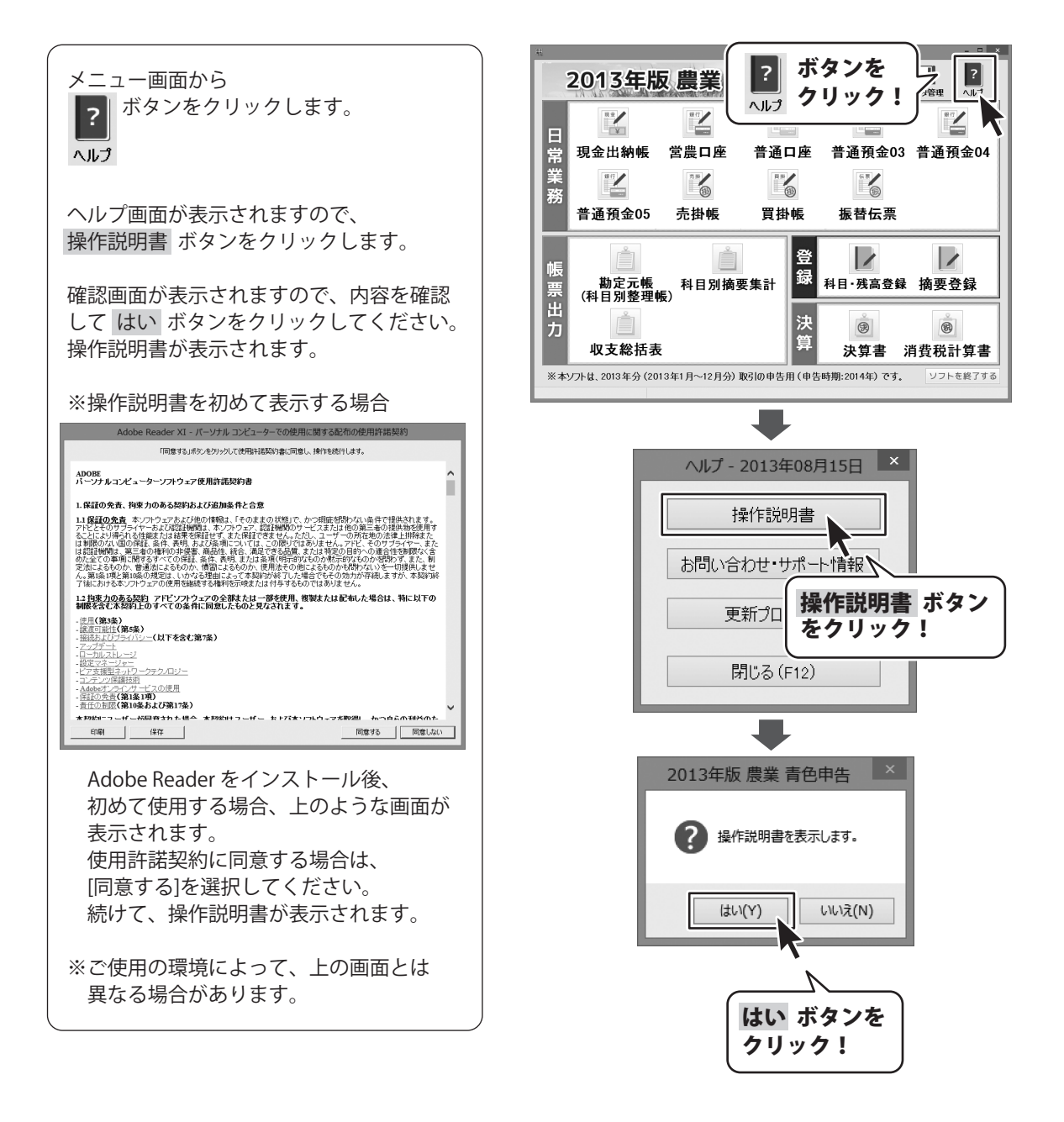

### e-Tax 出力機能について

e-Tax出力機能は、株式会社セーブのホームページよりアップデータ(更新プログラム)を ダウンロードしていただき、それを一度実行することで使用可能になります。

アップデータの公開時期は、国税庁による2013年分データの仕様公開後となり、 2014年1月頃を予定しております。

上記の公開時期になりましたら、下記のアップデータ公開ページをご確認ください。

#### http://aoshin.jp/denet/update/aoshin2013/e-tax/

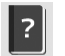

また、メニュー画面の () ボタンをクリックして、 ヘルプ画面内の「更新プログラム」ボタンをクリックしても、確認することができます。

### 「e-Taxソフト」ご利用上のご注意

「e-Taxソフト」のダウンロード方法や利用方法、および詳細につきましては、 弊社ではサポートいたしかねますので、国税庁提供のe-Taxホームページでご確認ください。

e-Taxソフト お問合せページ (国税庁提供)

http://www.e-tax.nta.go.jp/toiawase/toiawase.htm

### お問い合わせ窓口

ユーザーサポートをご利用のお客様は、

あらかじめオンライン、もしくはFAXユーザー登録を行う必要があります。

ユーザ登録は、ユーザ情報画面の オンラインユーザ登録 もしくは FAXユーザ登録 ボタンを クリックしてください。

※ユーザ登録を行っていない場合は、ユーザーサポートをご利用になれません。

また、ユーザ登録を行うと、新しい更新プログラムの案内をご連絡いたします。

|                                              | - 思 ユーザ情報 - 2013年08月15日 ×                                                                                                    |
|----------------------------------------------|----------------------------------------------------------------------------------------------------|
|                                              | 農業         2013 年版 農業 青色申告 ver.132.0628           青白         販売元:株式会社デネット         開発元:サポート:株式会社セーブ           http://www.de-net.com/         http://www.savecom.co.jc/ |
|                                              | ユーザ情報<br>シリアルNo:<br>名前(必須): セーブ太郎<br>〒: 997-0804<br>住所: 山形県鶴岡市斎藤川原字間々下116-1<br>TEL: 0235-00-0000<br>FAX: 0235-00-0000                                                 |
|                                              | 預金出納帳 設定     □ 預金の残高を表示しない     パスワード設定     登録(F10)     閉じる(F12)                                                                                                    |
| オンラインユーザ登録<br>もしくは<br>FAXユーザ登録 ボタン<br>をクリック! | オンラインユーザ登録(F7)<br>※ソフトウェア史新のこ案内、、サホートのために、<br>上記のいずれかより、ユーザ登録をお願いいたします。<br>※個人情報につきましては上記目的以外に使用いたしません。                                                               |

ユーザー購入後のサポート及び更新プログラムの案内は開発元の株式会社セーブが 電話、FAX、メールフォームで受け付けています。

ホームページ上のお問い合わせページからユーザーサポート宛にメールを送ることも可能です。

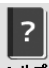

メニュー画面の **ヘルナ** ボタンをクリックして、ヘルプ画面内の「お問い合わせ・サポート情報」 ボタンをクリックしてください。お問い合わせフォームへのリンク、ユーザーサポートについての 詳細をご案内しております。

### 無料ユーザーサポート

【購入後のサポート及び更新プログラムの案内について】 サポート受付時間:平日 09:30~17:00 サポート電話番号:0235-24-7388

サポートFax番号 :0235-24-9802

【販売・返品に関するお問い合わせ】 営業時間:平日 10:00~17:00

※メールは24時間受付しております。

E-mail: ask99pc@de-net.com

※通信料はお客様負担となります。
※サポートは「農業 青色申告シリーズ」の 操作方法のみとなります。税法上の判断に 関わるお問い合わせについては サポート対象外とさせていただきます。
※お客様のご都合による返品はできません。
※お問い合わせ内容によっては返答までに お時間をいただくこともあります。